# Redaktionshandbuch (01\_2021):

1 Regelungen im Bereich der beruflichen Bildung auf dem NIBIS Server

| Menüpunkt /<br>Themen                                                                                                    | Regelung                                                                                                    |  |  |  |
|----------------------------------------------------------------------------------------------------|----------------------------------------------------------------------------------------------------|--|--|--|
| Startseite                                                                                                    |                                                                                                    |  |  |  |
| <ul> <li>Berufsbe-<br/>zogener<br/>Lernbereich (alt<br/>Berufsbereiche)</li> <li>Berufsüber-<br/>greifende<br/>Lernbereiche<br/>(alt allgemein-<br/>bildende<br/>Fächer)</li> <li>Schulformen</li> </ul> | <ul> <li>Hat immer eine rechte Spalte.</li> <li>Bei berufsübergreifende Lernbereichen (alt allgemeinbildende<br/>Fächer) ist zu verdeutlichen, dass diese Seiten für den Bereich<br/>der Berufsbildung zuständig sind.</li> <li>Die rechte Spalte bekommt im Infobereich ein "berufstypisches<br/>/ schultypische Bild" als "Eyecatcher".</li> <li>Die rechte Seite weist Links zur "Navigation"<br/>Beratungsangebot, Berufe und Schulformen, Materialien Links<br/>Literatur (für berufsbezogenen Lernbereich)<br/>oder<br/>Beratungsangebot, Curriculare Vorgaben / Materialien, Link-<br/>und Literaturliste (berufsübergreifender Lernbereich) auf</li> <li>Die rechte Seite weist einen Link auf die VeDaB<br/>Veranstaltungsbank auf (Auswertung über berufsbezogenes<br/>Suchwort)</li> <li>Die rechte Spalte enthält den Kontakt (Email) und den<br/>namentlich genannten Redakteur.</li> <li>Weitere Informationen / Links sind optional, sollten aber ohne<br/>"scrollen" auf einem Blick sichtbar sein.</li> </ul> |  |  |  |
|                                                                                                    | Unterordner<br>Berufsbezogener Lernbereich<br>(alt Berufsbereiche)                                                                                                    |  |  |  |
| Berufe und<br>Schulformen                                                                                                    | <ul> <li>Hat immer eine rechte Spalte</li> <li>Die rechte Spalte bekommt im Infobereich ein "berufstypisches / schultypische Bild" als "Eyecatcher".</li> <li>Die rechte Seite weist Links zur "Navigation"<br/>Beratungsangebot, Startseite, Materialien Links Literatur</li> <li>Auswahl des Templates "Template Fachberater: Schulformen und Betriebe".<br/>Ggf. ist dieses Template anzupassen. Hinweise zur Anpassung an die "Breite" finden sich Anhang des Redaktionshandbuches</li> <li>Inhaltlich sind hier wesentliche Ordnungsmittel per Link für alle Berufe dieses Berufsbereiches zu hinterlegen.</li> <li>Entsprechende Verlinkungen sind nur über die NLQ Datenbank vorzunehmen: <ol> <li>DB-Abfrage starten</li> <li>aktuellen Frame in neuem Fenster öffnen (nur in Firefox Browser möglich, im IE über "Eigenschaften" den entsprechenden Link auswählen)</li> </ol> </li> </ul>                                                                                                    |  |  |  |

| Menüpunkt /<br>Themen                    | Regelung                                                                                                    |
|------------------------------------------|----------------------------------------------------------------------------------------------------|
|                                          | 4. Link im CMS in einem neuen NiBiS Hauptfenster öffnen                                                                                                    |
| Materialien Links<br>Literatur           | <ul> <li>Hat immer eine rechte Spalte</li> <li>Die rechte Spalte bekommt im Infobereich ein "berufstypisches / schultypische Bild" als "Eyecatcher".</li> <li>Die rechte Seite weist Links zur "Navigation"<br/>Beratungsangebot, Startseite, Berufs- und Schulformen</li> <li>Auswahl des Templates "Template Fachberater: Material". Ggf.<br/>ist dieses Template anzupassen. Hinweise zur Anpassung an<br/>die "Breite" finden sich Anhang des Redaktionshandbuches.</li> <li>Inhaltlich sind hier wesentliche ergänzende Materialien als Link<br/>mit einer kurzen Erläuterung zu hinterlegen.</li> <li>Verlinkungen zu "privaten Homepages" sind grundsätzlich nicht<br/>erlaubt. Verlinkungen zu gemeinsamen schon bestehenden<br/>oder noch zu erstellende Arbeitsplattformen sind erlaubt (z.B.<br/>Holz-/Farbcurriculum,).</li> </ul>                                                                                                    |
| Beratungs-<br>angebot.                   | <ul> <li>Einspaltig oder optional zweispaltig</li> <li>Besonderheiten des Berufsbereiches, Beratungsschwerpunkte<br/>und Beratungsprozesseschritte sind in die vorgegebene<br/>Struktur einzutragen.</li> <li>Hier sind alle verantwortlichen Fachberaterinnen und<br/>Fachberater aufzunehmen.</li> <li>Email-Adresse und Telefonnr. sind nicht anzugeben.</li> <li>Es ist das B&amp;U der Niedersächsischen Landesschulbehörde zu<br/>verlinken.</li> <li>Unterordner<br/>Berufsübergreifende Lernbereiche<br/>(alt allgemeinbildende Fächer)</li> </ul>                                                                                                    |
| Curriculare<br>Vorgaben /<br>Materialien | <ul> <li>Hat immer eine rechte Spalte</li> <li>Die rechte Spalte bekommt im Infobereich ein "berufstypisches / schultypische Bild" als "Eyecatcher".</li> <li>Die rechte Seite weist Links zur "Navigation"<br/>Beratungsangebot, Startseite, Link- und Literaturliste</li> <li>Auswahl des Templates "Template Fachberater: Schulformen und Betriebe".<br/>Ggf. ist dieses Template anzupassen. Hinweise zur Anpassung an die "Breite" finden sich Anhang des Redaktionshandbuches.</li> <li>Inhaltlich sind hier wesentliche Ordnungsmittel und Hinweise per Link für alle Schulformen zu hinterlegen.</li> <li>Entsprechende Verlinkungen sind nur über die NLQ Datenbank vorzunehmen: <ol> <li>DB-Abfrage starten</li> <li>aktuellen Frame in neuem Fenster öffnen (nur in Firefox Browser möglich, im IE über "Eigenschaften" den entsprechenden Link auswählen)</li> <li>Angebotsliste auswählen</li> <li>Link im CMS in einem neuen NiBiS Hauptfenster öffnen</li> </ol></li></ul> |

| Menüpunkt /<br>Themen        | Regelung                                                                                                    |
|------------------------------|----------------------------------------------------------------------------------------------------|
| Links- und<br>Literaturliste | <ul> <li>Hat immer eine rechte Spalte</li> <li>Die rechte Spalte bekommt im Infobereich ein "berufstypisches / schultypische Bild" als "Eyecatcher".</li> <li>Die rechte Seite weist Links zur "Navigation"<br/>Beratungsangebot, Startseite, Curriculare Vorgaben /<br/>Materialien</li> <li>Auswahl des Templates "Template Fachberater: Material". Ggf.<br/>ist dieses Template anzupassen. Hinweise zur Anpassung an<br/>die "Breite" finden sich Anhang des Redaktionshandbuches.</li> <li>Inhaltlich sind hier wesentliche ergänzende Materialien als Link<br/>mit einer kurzen Erläuterung zu hinterlegen.</li> <li>Verlinkungen zu "privaten Homepages" sind grundsätzlich nicht<br/>erlaubt. Verlinkungen zu gemeinsamen schon bestehenden<br/>oder noch zu erstellende Arbeitsplattformen sind erlaubt (z.B.<br/>Holz-/Farbcurriculum,).</li> </ul> |
| Beratungs-<br>angebot.       | <ul> <li>Einspaltig oder optional zweispaltig</li> <li>Besonderheiten des Berufsbereiches, Beratungsschwerpunkte<br/>und Beratungsprozesseschritte sind in die vorgegebene<br/>Struktur einzutragen.</li> <li>Hier sind alle verantwortlichen Fachberaterinnen und<br/>Fachberater aufzunehmen.</li> <li>Email-Adresse und Telefonnr. sind nicht anzugeben.</li> <li>Es ist das B&amp;U der Niedersächsischen Landesschulbehörde zu<br/>verlinken.</li> </ul>                                                                                                    |

|                                                             | Unterordner<br>Schulformen                                                                                                    |
|-------------------------------------------------------------|----------------------------------------------------------------------------------------------------|
| Jede Schulform<br>erhält einen<br>eigenen<br>Hauptmenüpunkt | <ul> <li>Die rechte Spalte bekommt im Infobereich ein "berufstypisches / schultypische Bild" als "Eyecatcher".</li> <li>Die rechte Seite weist Links zur "Navigation" zu den einzelnen Schulformen auf.</li> <li>Die rechte Spalte enthält den Kontakt (Email) und den namentlich genannten Redakteur.</li> <li>Die Hauptseite weist grundsätzliche / allgemeingültige Informationen (z.B. Beschreibung der Schulform) auf.</li> <li>Die Hauptseite weist aktuelle Informationen (z B.</li> </ul> |
|                                                             | <ul> <li>Die Hauptseite weist aktuell nichthaltonen (2.B.<br/>Fortbildungen, Änderungen usw.) auf.</li> <li>Die Hauptseite ist aktuell zu halten.</li> <li>Weitere Informationen / Links sind optional, sollten aber ohne<br/>"scrollen" auf eine Blick sichtbar sein</li> </ul>                                                                                                    |

# Anhang

# 2 Bearbeiten und Einfügen von Tabellen

Hier finden Sie Hinweise wie Sie vorgegebene Tabellentemplates Ihrer Seite anpassen können.

1. Auswahl eines Templates

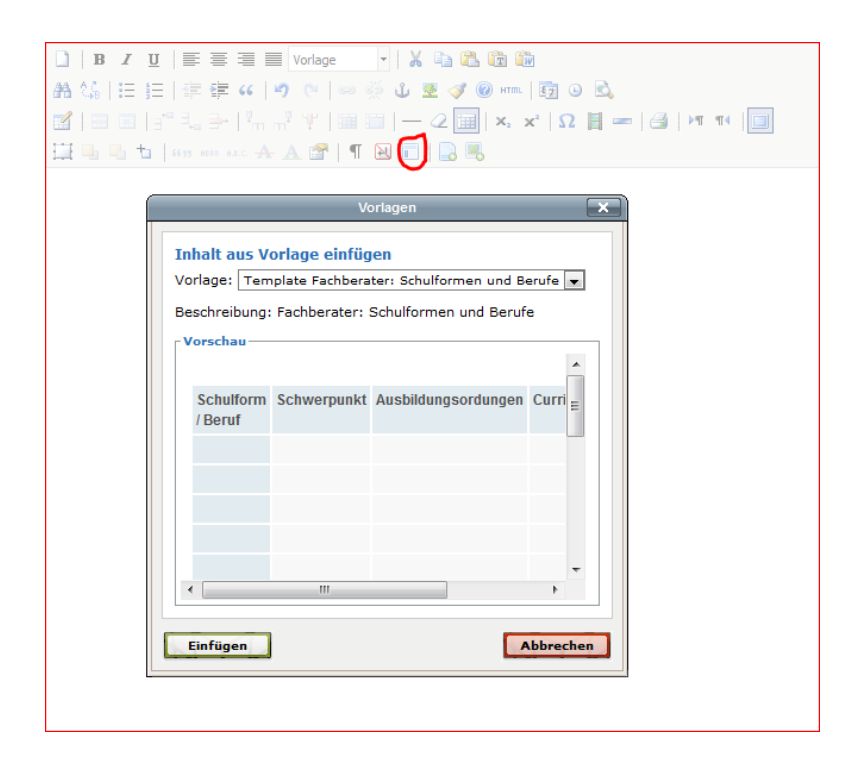

2. Gesamte Tabelle markieren und maximale Breite so festlegen, dass die Tabelle sich der Seitenbreite automatisch anpasst

| 3 □ □   3 <sup>c</sup> 3 <sub>a</sub> ⇒   <sup>3</sup> m m <sup>2</sup> ¥   □ □   − 2 □   ×, ×'   Ω   =   ⊴   × 1 4 □ 1   69 mm arc A A I    ¶ ≥ □   2 = |             |                |  |  |
|----------------------------------------------------------------------------------------------------|-------------|----------------|--|--|
| Schulform / Beruf                                                                                                    | Schwerpunkt | Ausbildungsord |  |  |
|                                                                                                    |             |                |  |  |
|                                                                                                    |             |                |  |  |
|                                                                                                    |             |                |  |  |
|                                                                                                    |             |                |  |  |
|                                                                                                    |             |                |  |  |
|                                                                                                    |             |                |  |  |
|                                                                                                    |             |                |  |  |
|                                                                                                    |             |                |  |  |
|                                                                                                    |             |                |  |  |
|                                                                                                    |             |                |  |  |
|                                                                                                    |             |                |  |  |
|                                                                                                    |             |                |  |  |

3. Unter "Breite" darf kein Wert eingetragen sein

| Ausbildungsordungen                           | Curricula |
|-----------------------------------------------|-----------|
|                                               |           |
| Tabelle einfügen/bearbeiten                   | 1         |
| Allgemein Erweitert                           |           |
| Allgemeine Einstellungen                      | 1         |
| Spalten 5 Zeilen 16                           |           |
| Abstand<br>innerhalb Zellenabstand der Zellen |           |
| Ausrichtung - unbestimmt - 💌 Rahmen           |           |
| Breite Höhe                                   |           |
| CSS-Klasse fachberater 💌                      |           |
| Beschriftung<br>der Tabelle                   |           |
|                                               |           |
| Aktualisieren Abbrechen                       |           |
|                                               |           |
|                                               |           |
|                                               |           |

4. Speichern und Kontrolle

| 📓   📰 📰   🖆 🛼 🚍                                                                         | ºm mº ºĽ   🎟                                                       | $  - 2     \mathbf{x}_{z} \mathbf{x}^{z}$                        | Ω 🛛 =         |  |  |  |
|-----------------------------------------------------------------------------------------|--------------------------------------------------------------------|------------------------------------------------------------------|---------------|--|--|--|
| 🔛 🖳 📞 🕇   6699 ABBR A                                                                   | 🔛 🖳 ங   4699 ABER AR.C. 🛧 🗛 😭   ¶ 🔁 🗊   🔜 🜉                        |                                                                  |               |  |  |  |
| Schulform / Beruf                                                                       | Schwerpunkt                                                        | Ausbildungsordungen                                              | Curricula     |  |  |  |
|                                                                                         |                                                                    |                                                                  |               |  |  |  |
| Pfad: p                                                                                 |                                                                    |                                                                  |               |  |  |  |
| Elixiermaterialien der deuts<br>Sie können die Angaben auc<br>Automatische Recherche in | chen Bildungsserve<br>ch in einem gesonde<br>den Elixiermaterialie | er<br>erten Fenster testen oder ein<br>en mit fölgenden Angaben: | e Auswahl tre |  |  |  |
| Schlagwort:                                                                             |                                                                    |                                                                  |               |  |  |  |
| Meh                                                                                     | rere durch Leerzeich                                               | en trennen (Und-Verknüpfur                                       | ng)           |  |  |  |
| Fach: Mehrere durch Leerzeichen trennen (Oder-Verknüpfung)                              |                                                                    |                                                                  |               |  |  |  |
| Absenden                                                                                |                                                                    |                                                                  |               |  |  |  |

| 3             | Beispielseite        | Spalten 1   |                     |           |             |
|---------------|----------------------|-------------|---------------------|-----------|-------------|
|               |                      |             |                     |           |             |
|               | Schulform /<br>Beruf | Schwerpunkt | Ausbildungsordungen | Curricula | Materialien |
| ologie        |                      |             |                     |           |             |
| technik       |                      |             |                     |           |             |
| ationstechnik |                      |             |                     |           |             |
| uswirtschaft  |                      |             |                     |           |             |
| aumgestaltung |                      |             |                     |           |             |
|               |                      |             |                     |           |             |
|               |                      |             |                     |           |             |
| erufe         |                      |             |                     |           |             |
|               |                      |             |                     |           |             |

### Problem:

Wenn die Anzahl der ohne Leerzeichen oder Trennzeichen eingegebenen Zeichen die errechnete Spaltengröße überschreitet wird die Gesamttabellenbreite automatisch vergrößert. Dies führt zu unerwünschten Effekten.

|          |                         |                                        |                 | Farbkontrast: A A                |
|----------|-------------------------|----------------------------------------|-----------------|----------------------------------|
|          | Beispielseite Spal      | ten 2                                  |                 |                                  |
|          |                         |                                        |                 | Arrantes<br>Arrantes<br>Arrantes |
|          | Schulform/Beruf         | Schwerpunkt                            | Ausbildungsordu |                                  |
|          | Teilzeitberufschule     | Fachinformatiker/Systemintegration     |                 |                                  |
|          | Fachschule/Abendform    | Fachinformatiker/Anwendungsentwicklung |                 |                                  |
|          | Fachschule/Vollzeitform |                                        |                 |                                  |
| echnik   |                         |                                        |                 |                                  |
| chaft    |                         |                                        |                 |                                  |
| staltung |                         |                                        |                 |                                  |

## Abhilfe:

Einfügen von Leer- oder Trennzeichen. Diese lösen dann entsprechende Zeilenumbrüche innerhalb der Spalten aus, sodass die Gesamtbreite wieder automatisch angepasst wird.

|               |                              |                                                  |                     |           |             | Farbkont |
|---------------|------------------------------|--------------------------------------------------|---------------------|-----------|-------------|----------|
|               | Beispielse                   | ite Spalten 2                                    |                     |           |             | -        |
|               |                              |                                                  |                     |           | ۲           |          |
|               | Schulform /<br>Beruf         | Schwerpunkt                                      | Ausbildungsordungen | Curricula | Materialien |          |
|               | Teilzeit-<br>berufschule     | Fachinformatiker<br>/ System-<br>integration     |                     |           |             |          |
| chnik<br>haft | Fachschule /<br>Abendform    | Fachinformatiker<br>/ Anwendungs-<br>entwicklung |                     |           |             |          |
| taltung       | Fachschule /<br>Vollzeitform |                                                  |                     |           |             |          |
|               |                              |                                                  |                     |           |             |          |
|               |                              |                                                  |                     |           |             |          |

# Eingangsseite (Beispiel)

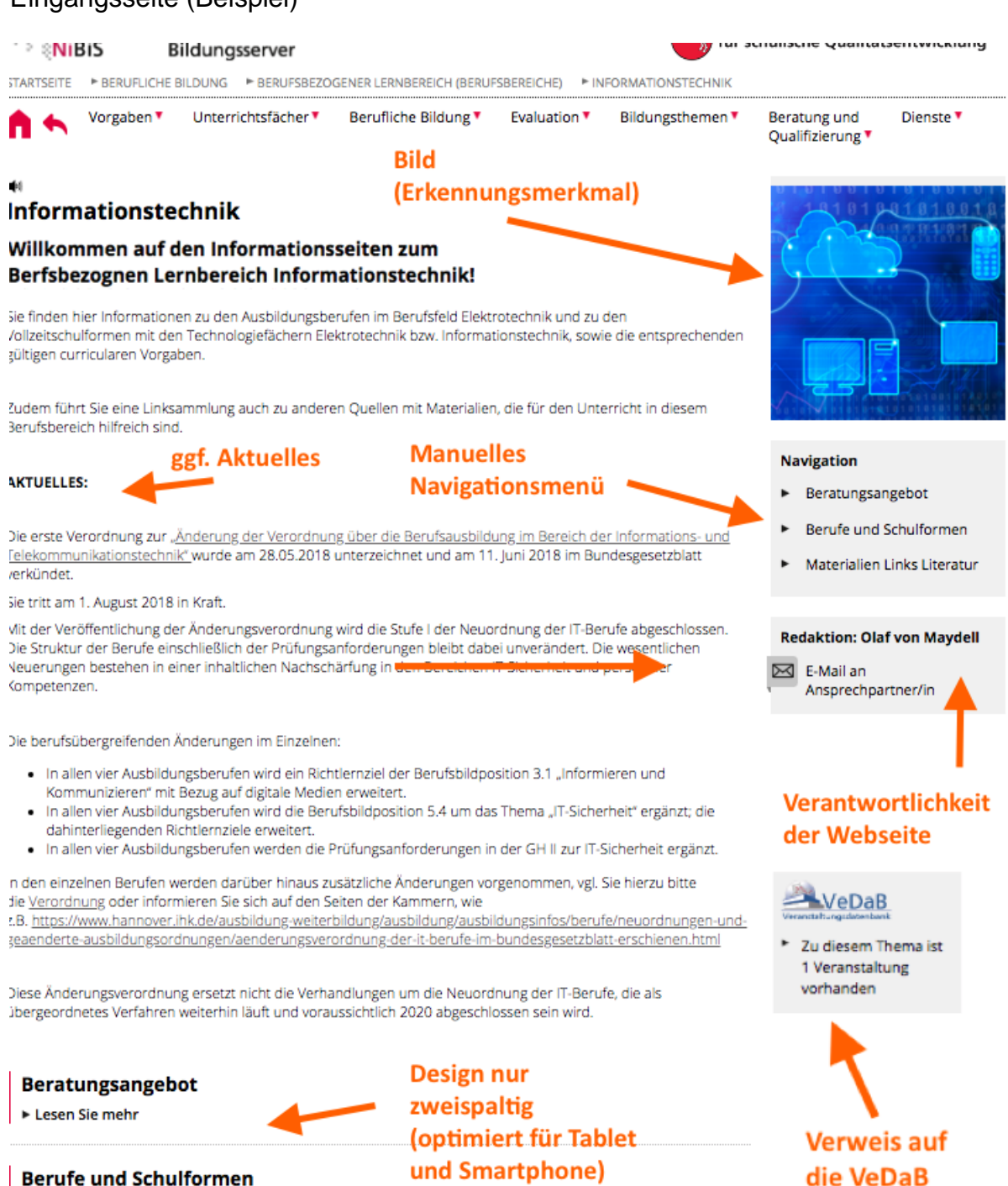

Lesen Sie mehr

Materialien, Links, Literatur

- Lesen Sie mehr
- Lesen Sie mehr

Design nur zweispaltig (optimiert für Tablet und Smartphone) Daher erscheint das automatische Navigationsmenü am Ende der Seite Ende der Seite

### Beratungsportfolio (Ansprechpartner mit im Beratungsangebot integriert, Beispiel)

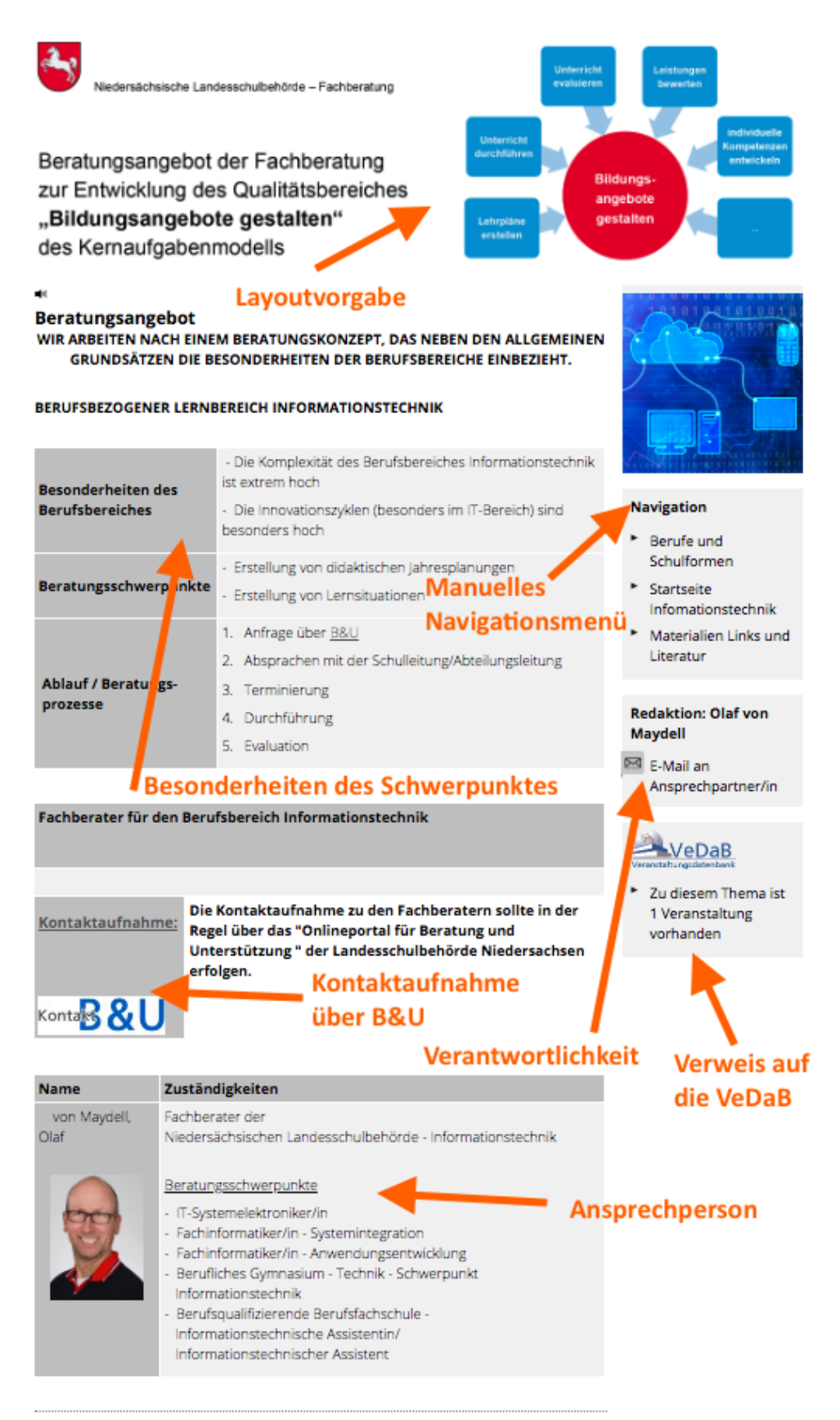

#### Kontakt:

Sie erreichen uns über das Beratungs- und Unterstützungssystem (B&U) der Niedersächsischen Landesschulbehörde: http://www.landesschulbehoerde-

# Berufe und Schulformen (Beispiel)

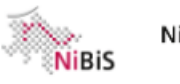

16

Niedersächsischer Bildungsserver

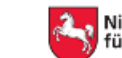

# Niedersächsisches Landesinstitut für schulische Qualitätsentwicklung

STARTSEITE 

BERUFLICHE BILDUNG

BERUFSBEZOGENER LERNBEREICH (BERUFSBEREICHE)

FINFORMATIONSTECHNIK

BERUFE UND SCHULFORMEN

Beratung und Dienste 🔻 Qualifizierung **\*** 

## **Berufe und Schulformen** IT-Berufe

| Beruf                         | Fachrichtung          | Ausbildungsordnung | Rahmenlehrplan |
|-------------------------------|-----------------------|--------------------|----------------|
| IT-System-<br>elektroniker/in |                       | 1                  | R              |
| Fach-<br>informatiker/in      | Systemintegration     |                    |                |
| Fach-<br>informatiker/in      | Anwendungsentwicklung | 园                  |                |

Vorgaben 
Unterrichtsfächer
Berufliche Bildung
Evaluation
Bildungsthemen

Manuelles Navigationsmenü

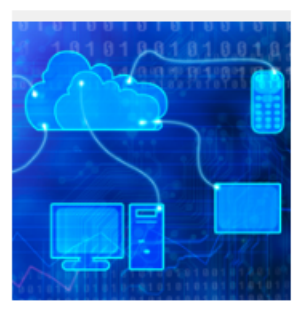

### Navigation

- Startseite Informationstechnik
- Beratungsangebot
- Materialien, Links, Literatur

### Redaktion: Olaf von Maydell

🖂 E-Mail an Ansprechpartner/in

## VeDaB

Zu diesem Thema ist 1 Veranstaltung vorhanden

#### Vollzeitschulformen

| Schulform                                                                                                    | Rahmenrichtlinien                                                                                                    | EPA                                                                                          |
|----------------------------------------------------------------------------------------------------|----------------------------------------------------------------------------------------------------|----------------------------------------------------------------------------------------------|
| Berufliches Gymnasium                                                                                                    | Rahmenrichtlinien für das Fach Technik im<br>Fachgymnasium                                                                                                    | <u>Einheitliche</u><br><u>Prüfungsanforderungen in der</u><br><u>Abiturprüfung - Technik</u> |
| Berufsoberschule                                                                                                    | <u>Curriculare Vorgaben für das</u><br>Unterrichtsfach - Technik - in der<br>Berufsoberschule Technik                                                                                                    |                                                                                              |
| Fachoberschule Technik                                                                                                    | Rahmenrichtlinien für das Fach Technik in<br>der Fachoberschule - Technik - (Stand April<br>2016)                                                                                                    |                                                                                              |
| Berufsqualifizierende<br>Berufsfachschule -<br>Informationstechnische<br>Assistentin/Informationstechnischer<br>Assistent | Rahmenrichtlinien für die<br>berufsbezogenen Lernbereiche - Theorie<br>und Praxis - in der<br>berufsqualifizierenden Berufsfachschule<br>- Informationstechnische Assistentin/<br>Informationstechnischer Assistent - |                                                                                              |

# Materialien, Links, Literatur (Beispiel)

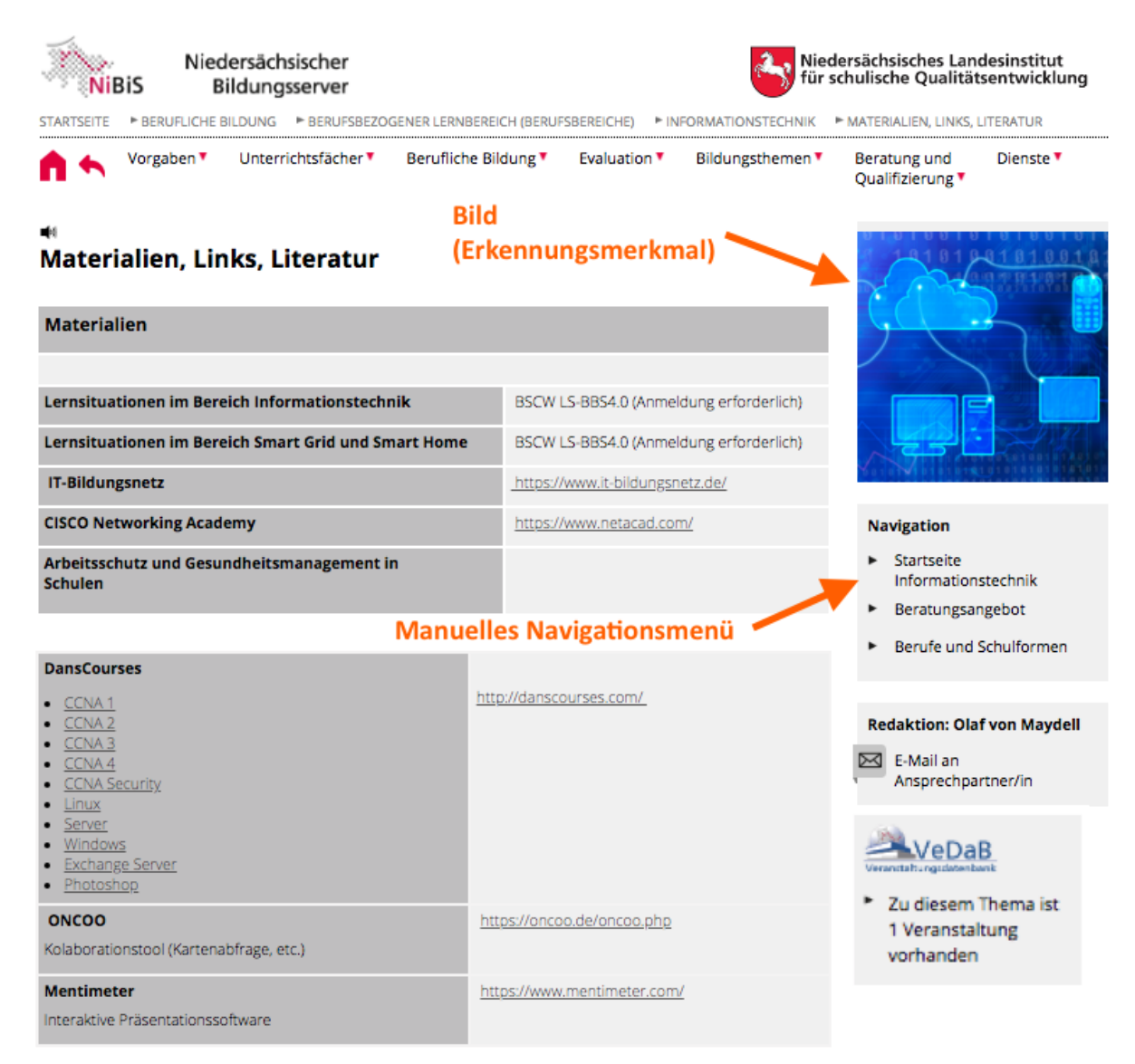